# ADS1500 User manual

Copyright © ADS TECH All Rights Reserved http://english.adsscan.com/

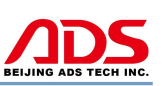

Dear user,

Thank you for purchasing ADS1500(Oil Reset Tool). This manual contains usage and after service, please read it carefully before using.

## CONTENT

| Ι.   | Software Installation | 01 |
|------|-----------------------|----|
| II.  | Software Registration | 07 |
| III. | Testing Instructions  | 10 |
| IV.  | After Service         | 12 |
|      |                       |    |

## I. Software Installation

#### 1. Software download

Put software into mobile phone from CD or download software from internet. 1) Put CD into CD-ROM of your pc or laptop, open it and copy file named

"APK" into memory card of mobile phone;

2) Download software from website:

**Steps 1:** Open IE Explorer and visit: <u>http://english.adsscan.com</u> (Figure-01)

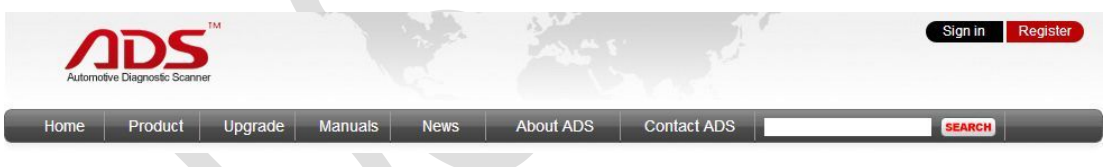

Figure-01

**Steps 2:** Click the "Upgrade" interface and download the software on your computer.

|          |                      |         |         |      |           |             | BEIJING ADS TE  |
|----------|----------------------|---------|---------|------|-----------|-------------|-----------------|
| 1        | IDS                  | ,TM     |         | 2.24 | And the   | 5           | Sign in Registe |
| Automote | ve Diagnostic Scanne | ər      |         |      |           |             |                 |
| Home     | Product              | Upgrade | Manuals | News | About ADS | Contact ADS | SEARCH          |

Figure-02

#### 2. Program installation

**Steps 1:** Copy file"APK"into mobile phone memory card and find a program named "My Files".

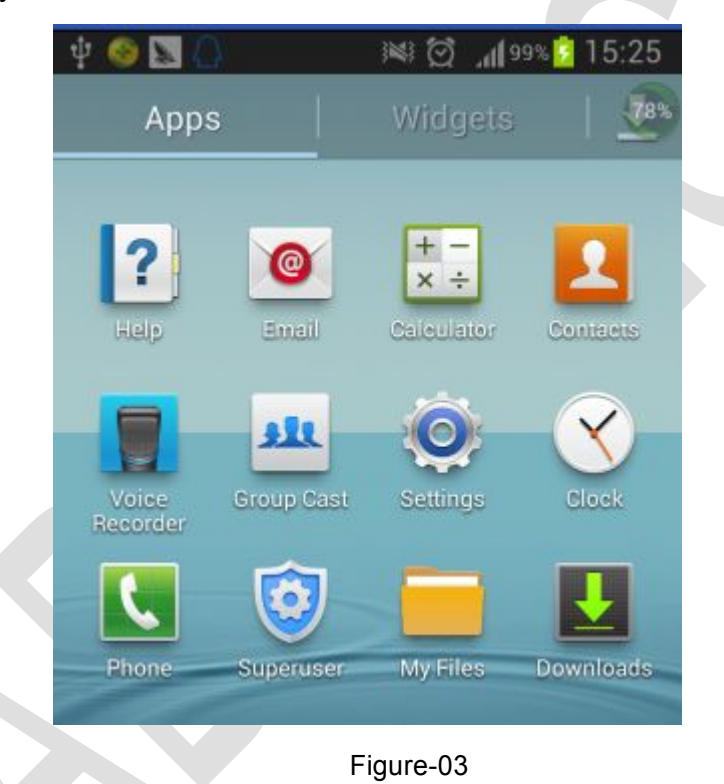

**Steps 2:** Open the My Files >>> All Files>>> sdcard0>>>ADS1500 oil reset tool, and find out "ADS1500 oil reset tool.apk";

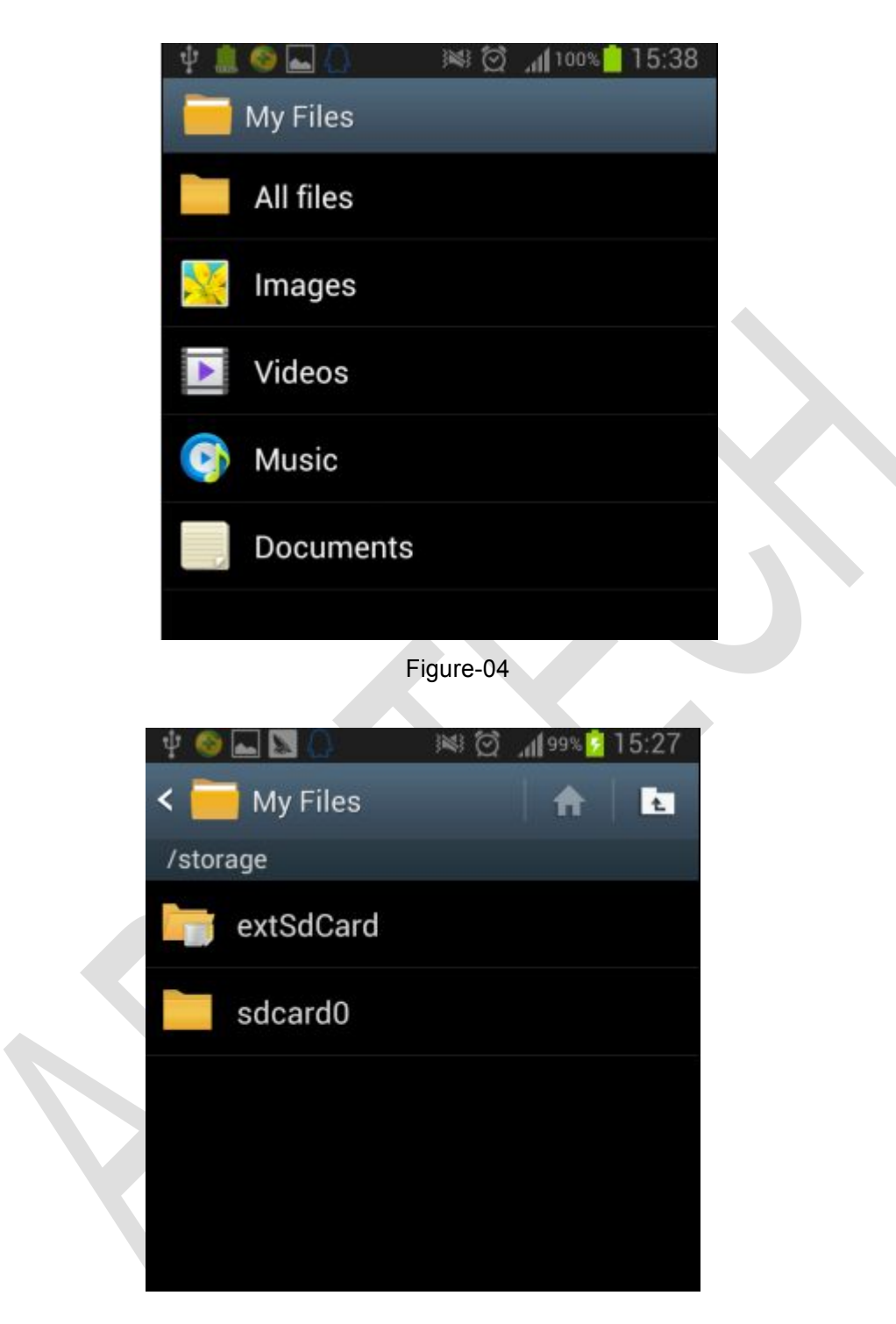

ADS BEIJING ADS TECH INC

Figure-05

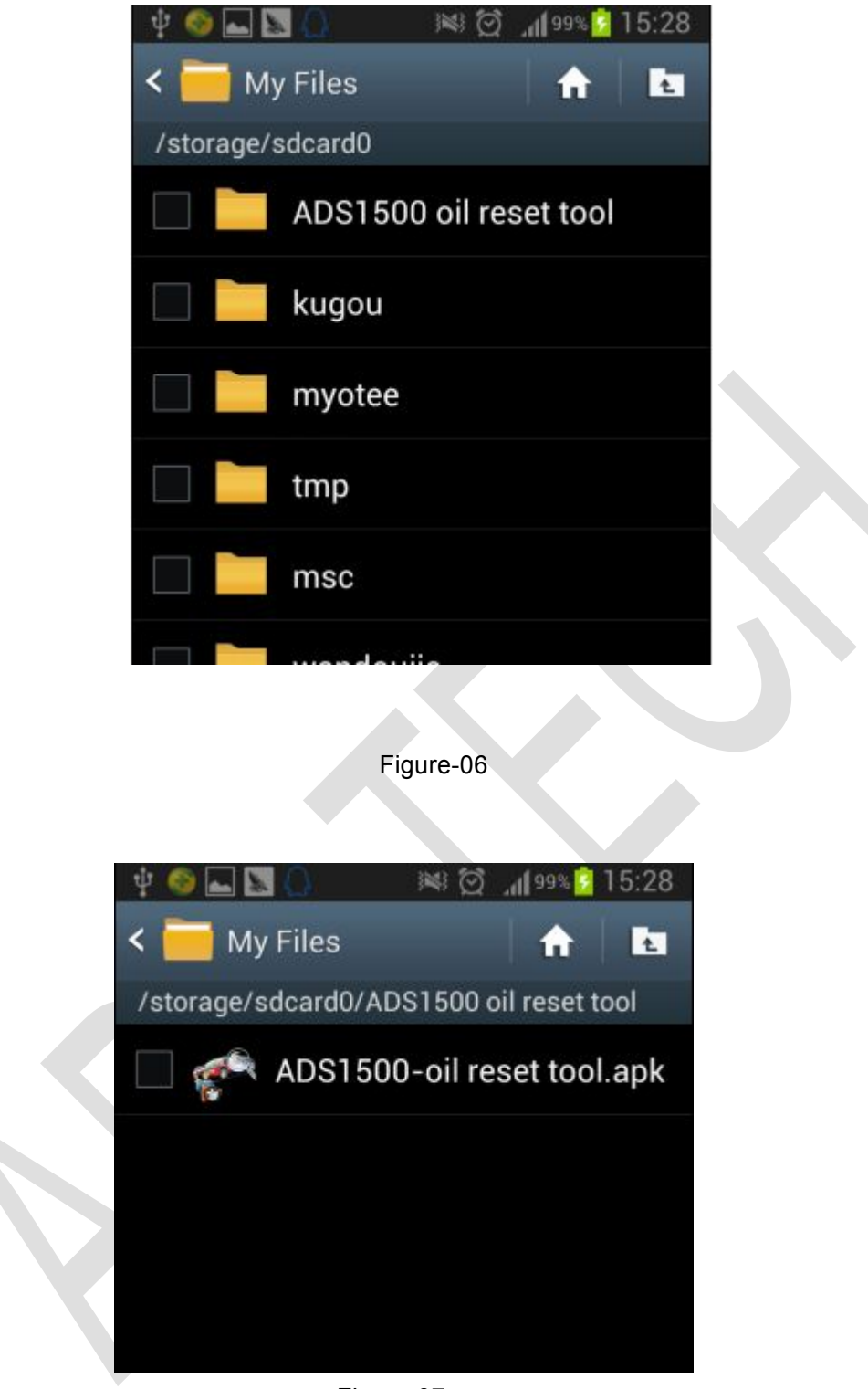

Figure-07

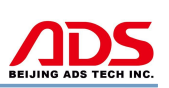

**Steps 3:** click and it will display the interface as Figure-8, click the "Install" button and start to install (Figure-9).

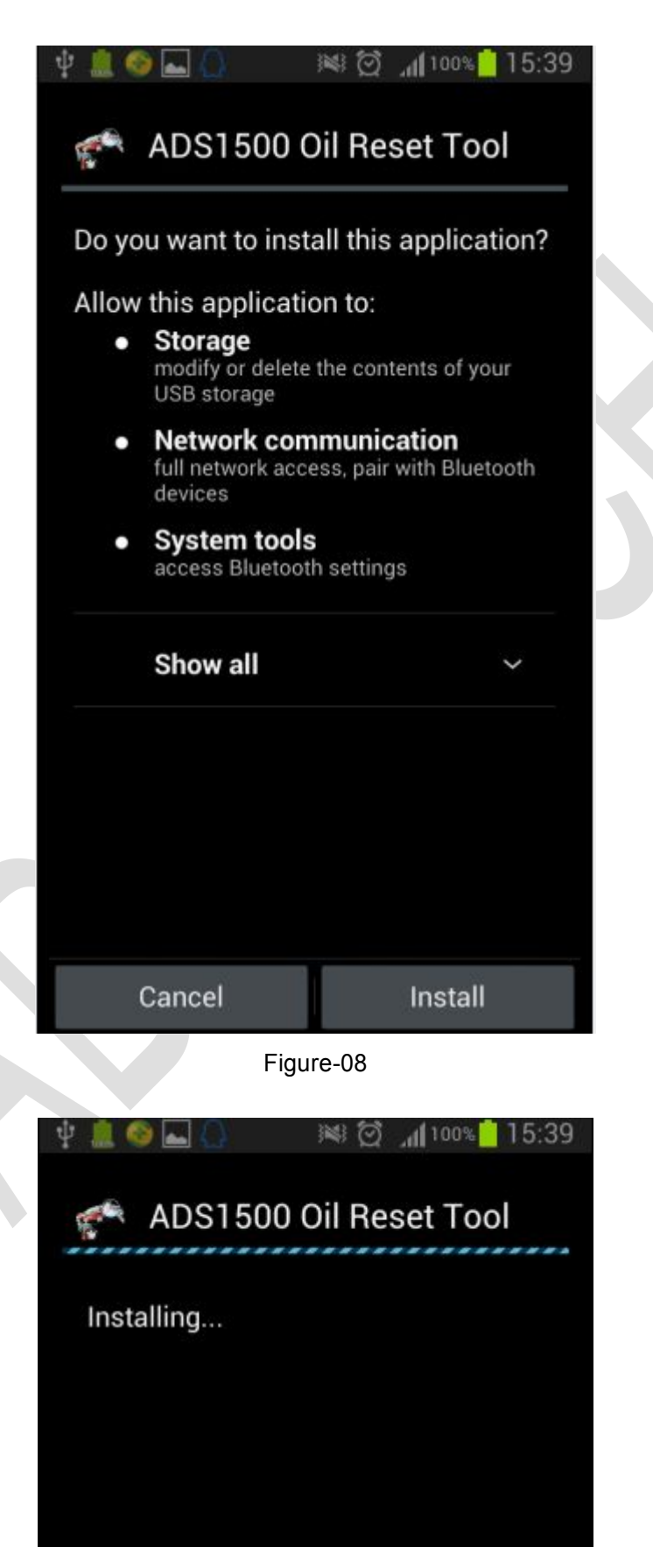

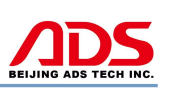

#### Figure-9

▲ 查看
 ▲ ADS1500 Oil Reset Tool
 ✓ Application installed
 Figure-10

**Steps 4:** After complete installation, it will display "Application installed" :

**Steps 5:** Then the "ADS1500 Oil reset tool" software icon will display on the application program interface (Figure-11).

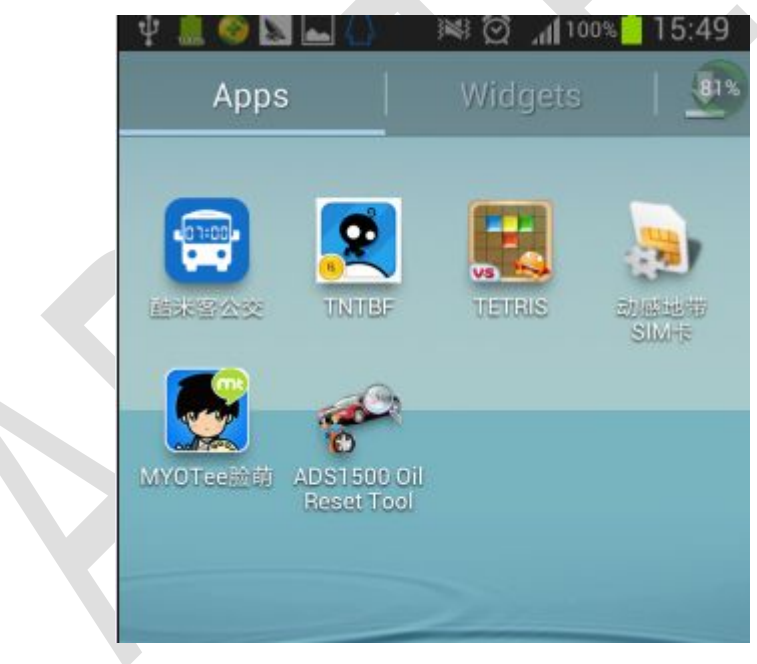

Figure-11

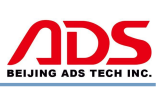

## II. Software Registration

**Steps 1:** Connect the Diagnostic Device to external power supply and ensure that the Bluetooth Diagnostic Device power indicator lights.

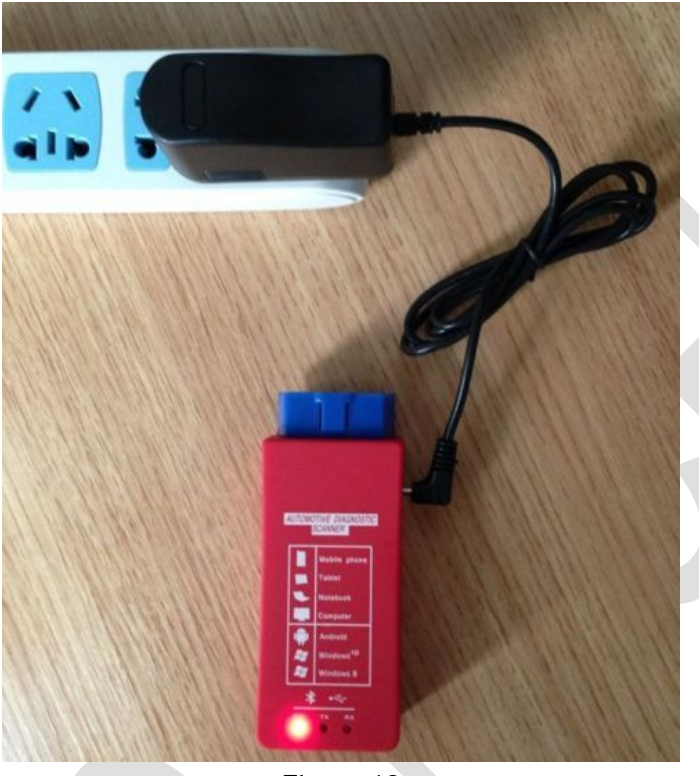

Figure-12

Steps 2: Open mobile phone, enter Settings:

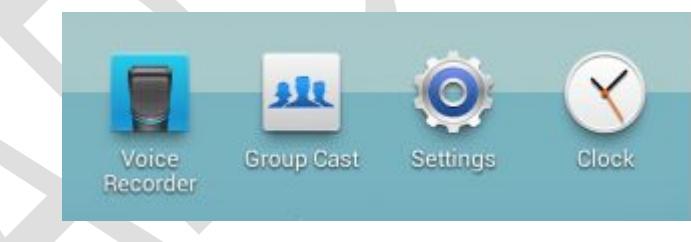

Figure-13

Steps 3: Open the Bluetooth and scan for the device:

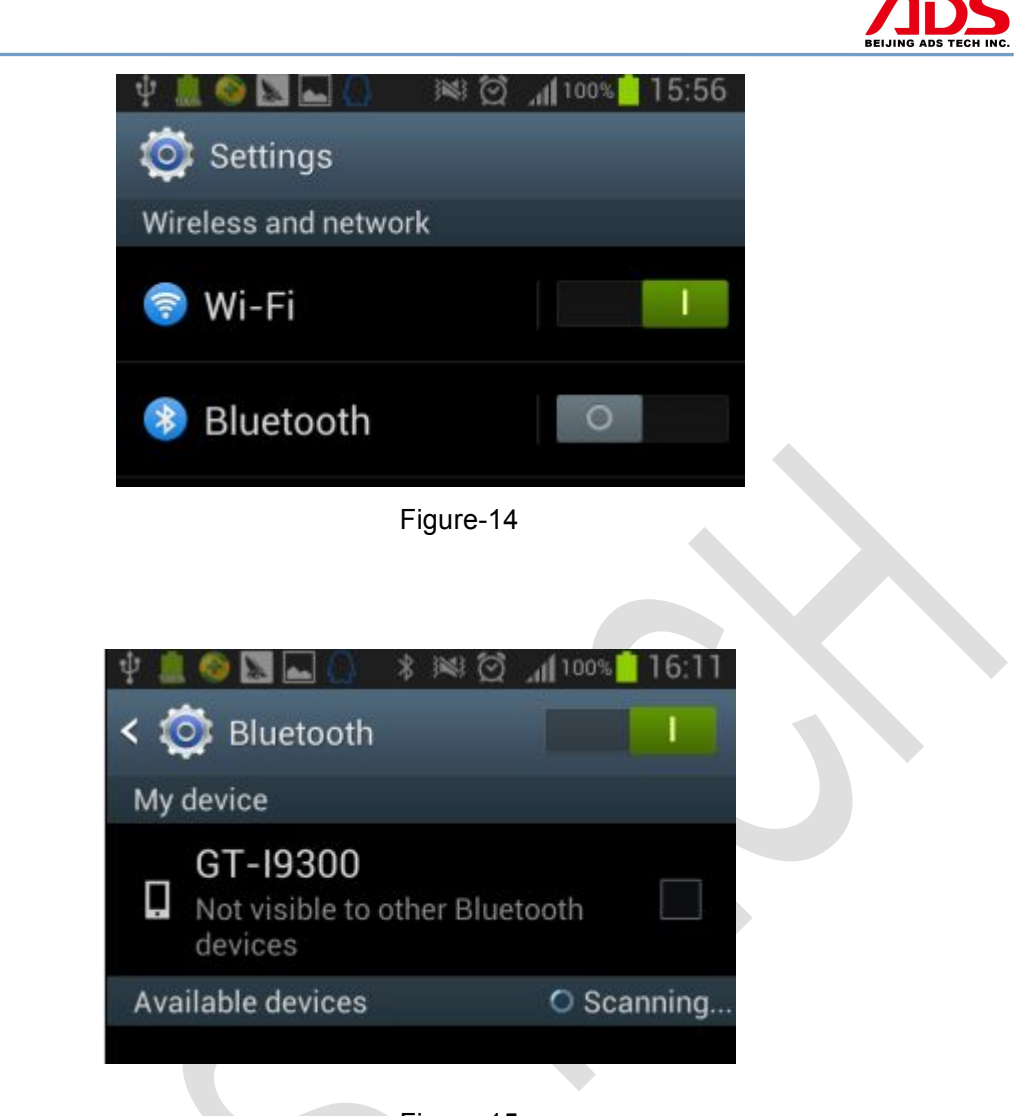

Figure-15

Steps 4: You will find ADS device and click it to pair with ADS device, the

Passwords is 1234 or may be 0000.

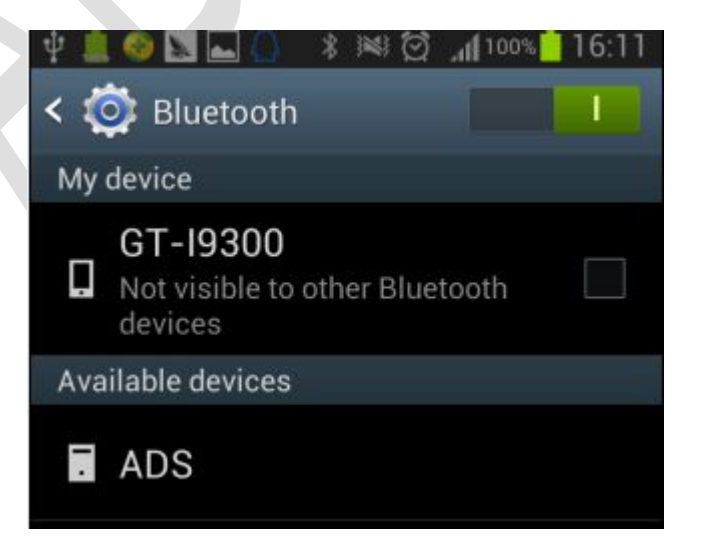

Figure-16

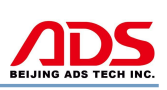

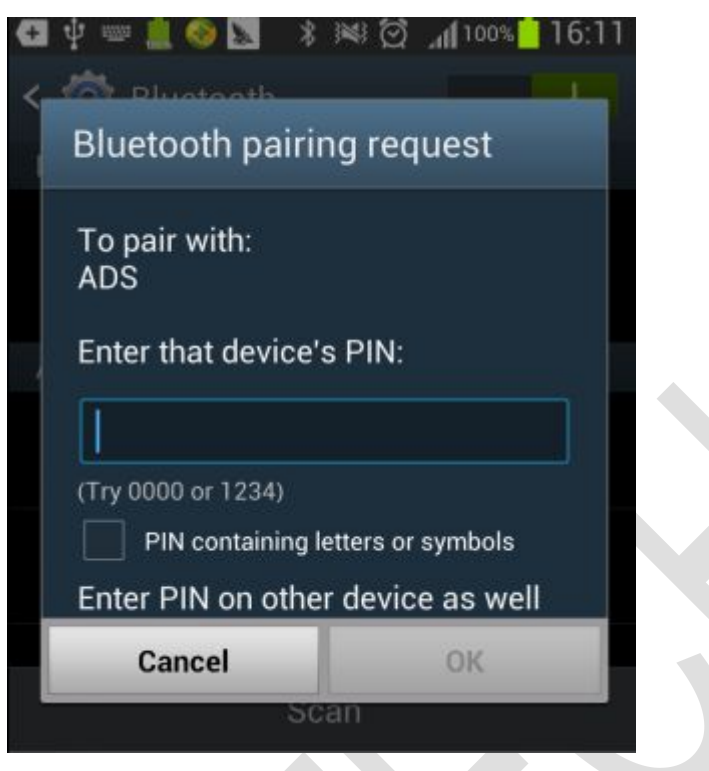

Figure-17

Steps 5: ADS device has been paired, then you can test directly.

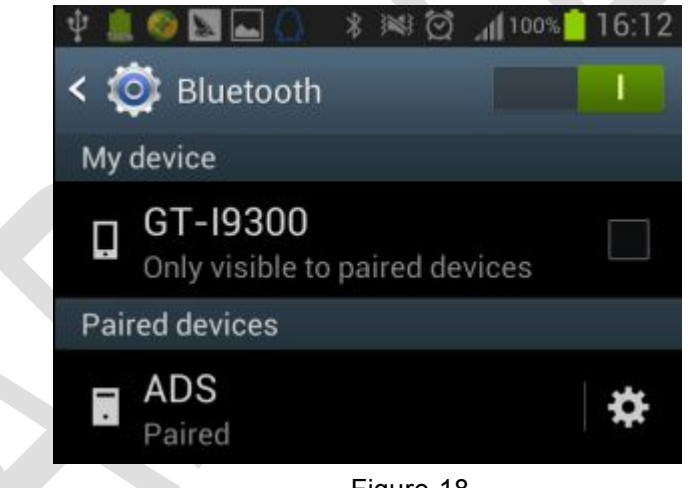

Figure-18

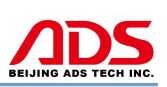

## **III. Testing instructions**

**Steps 1:** Open your phone's software main interface and enter "ADS1500 Oil Reset Tool" software .

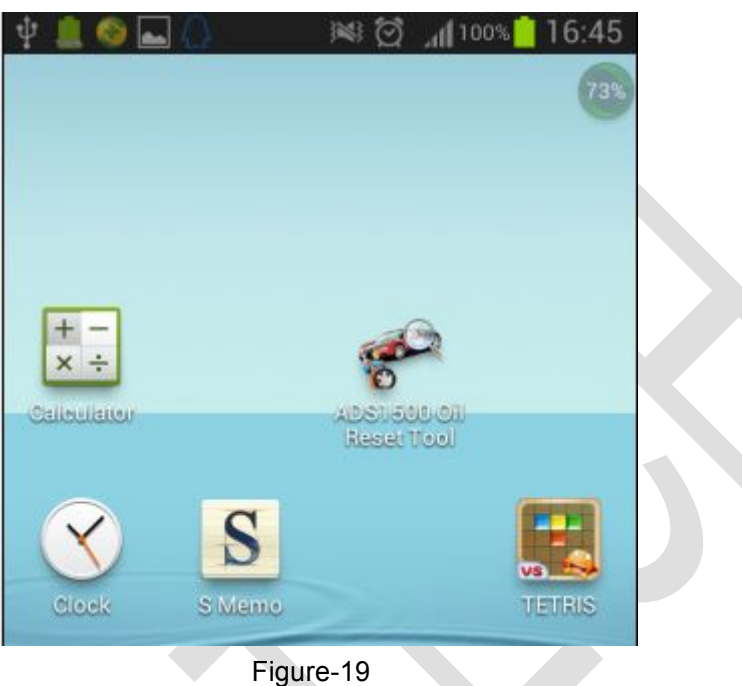

rigule-18

Steps 2: It will display interface of four titles as:

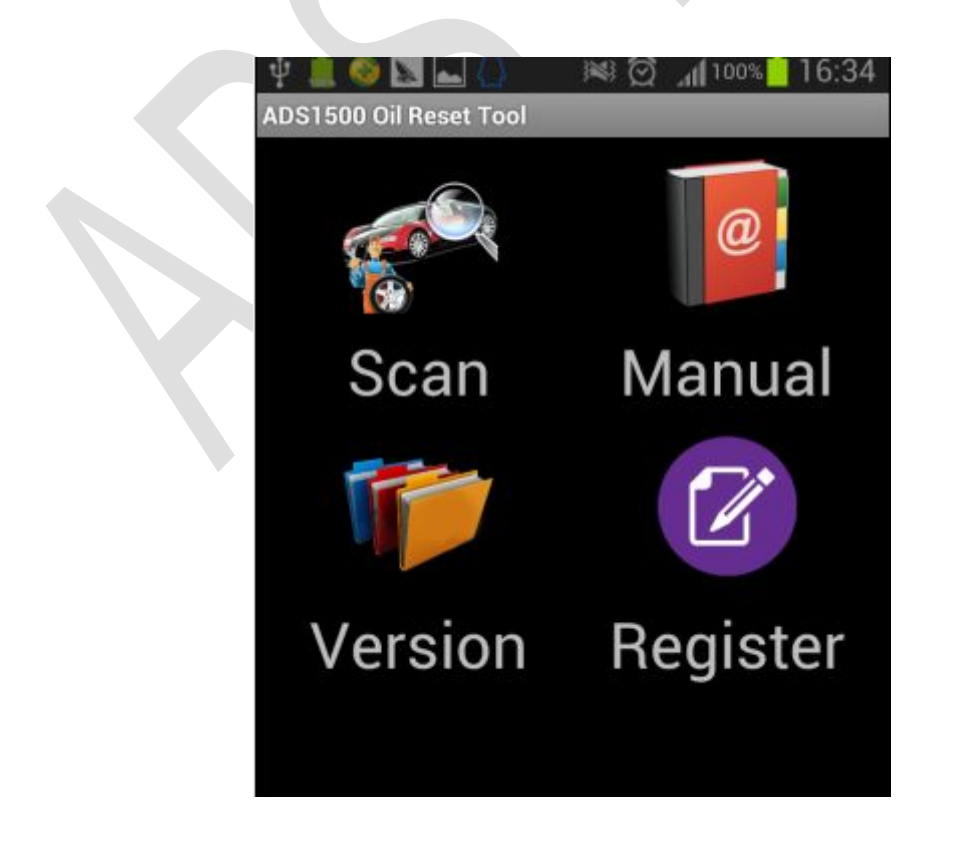

#### Figure-20

[Scan]: Car diagnostic testing into menu.

[Manual]: Equipment software installation and operation instructions.

[Version]: Wireless Bluetooth diagnostic instrument hardware and mobile phone testing software version information.

[Register]: Match wireless Bluetooth registration before test.

Steps 3: Choose SCAN and start to test as Figure :

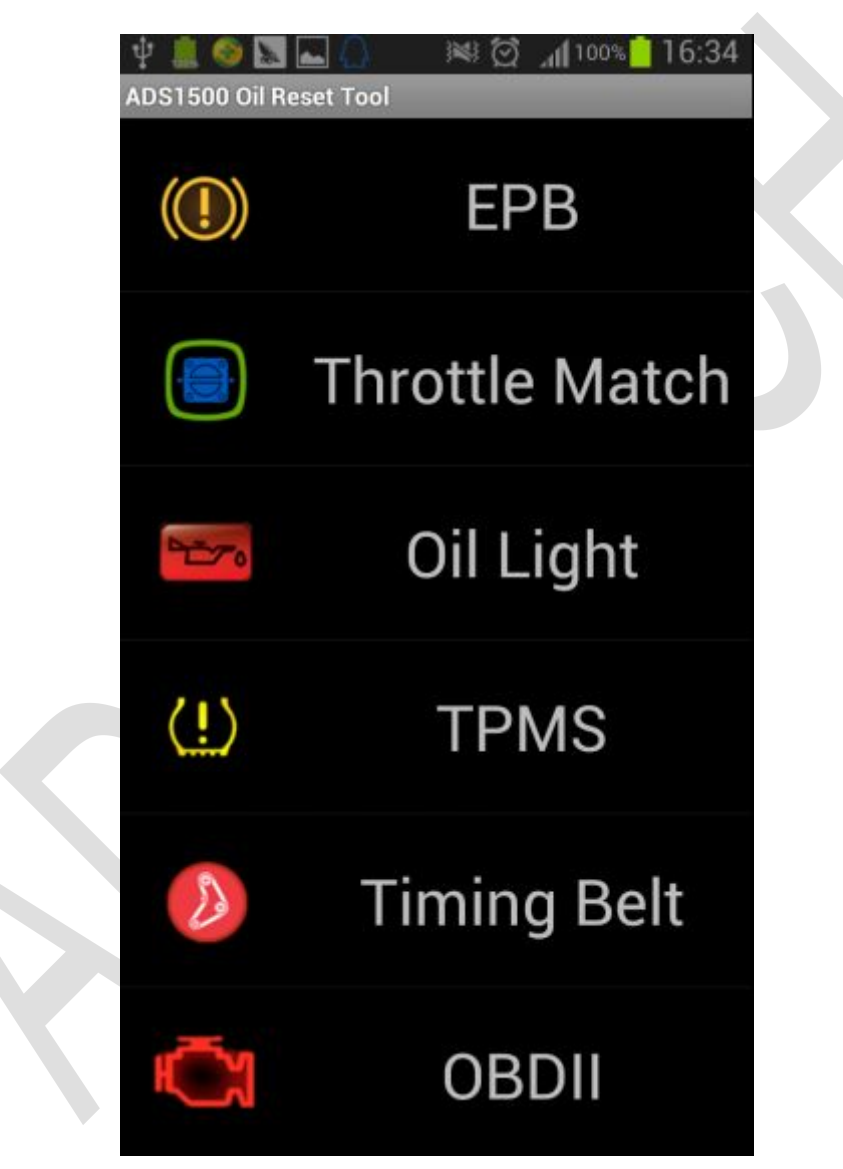

Figure-21

[EPB]: Brake pad changing of EPB electronic brake, such as V.W and Audi
[Throttle Match]: Throttle matching (GM,Honda,Nissan,Acura)
[Oil Light]: Oil Reset/Engine oil light reset
[TPMS]: Tire pressure warning light reset (manual operation)
[Timing Belt]: Timing belt light reset (manual operation)

[OBD-II]: OBD-II engine diagnosis

## **Iv. After service**

- 1. Guarantee period: One year warranty.
- 2. URL: http://english.adsscan.com
- 3. Phone: +86-755-89368397
- 4. E-mail: sales@adsscan.com